## $\bigcirc$ iPhone

生年月日欄を選択

| 申請者情報 / Applicant's information                                                 |  |  |  |  |  |
|---------------------------------------------------------------------------------|--|--|--|--|--|
| <ul> <li>申請種別</li> <li>● 新規</li> <li>○ 再申請(過去利用時のメールアドレスが利用できなくなった等)</li> </ul> |  |  |  |  |  |
| *申請者氏名(必須) / Applicant's name (Required)<br>山田 太郎                               |  |  |  |  |  |
| 申請者カダカナ / Applicant's name in katakana<br>ヤマダ タロウ                               |  |  |  |  |  |
| 申請者ローマ字 / Applicant's name in roman<br>characters<br>YAMADA TAROU               |  |  |  |  |  |
| <u>★生年日日(必</u> 須) / Birth date (Required)                                       |  |  |  |  |  |

## ③年度、月をスクロールして選択し、「完了」を押す。

| * <b>生年月日(必須) / Birth</b><br>2022/10/21 | date (Requi      | red) |
|-----------------------------------------|------------------|------|
| 2022年10月~                               |                  |      |
| <br>2019 年                              | 。<br>7月          |      |
| 2020年<br>2021年                          | 8月<br>9月         |      |
| 2022年                                   | 10月              |      |
| 2023年                                   | 11月              |      |
| 2024年<br>2025年                          | <b>12月</b><br>1月 |      |
| リセット                                    |                  | 完了   |

②「2022年」(赤枠部分)をクリックする。

| *生年月日(必須) / Birth date (Required)<br>2022/10/21 |    |    |    |    |    |    |     |  |  |
|-------------------------------------------------|----|----|----|----|----|----|-----|--|--|
| 2022                                            | <  | >  |    |    |    |    |     |  |  |
| 日                                               | 月  | 火  | 水  | 木  | 金  | ±  | 'n  |  |  |
|                                                 |    |    |    |    |    | 1  | 210 |  |  |
| 2                                               | 3  | 4  | 5  | 6  | 7  | 8  | 141 |  |  |
| 9                                               | 10 | 11 | 12 | 13 | 14 | 15 | ot  |  |  |
| 16                                              | 17 | 18 | 19 | 20 | 21 | 22 | CL  |  |  |
| 23                                              | 24 | 25 | 26 | 27 | 28 | 29 |     |  |  |
| 30                                              | 31 |    |    |    |    |    |     |  |  |
| リセット 完了                                         |    |    |    |    |    |    | -   |  |  |

④もう一度生年月日欄をクリックし、日付を選択し、「完了」を押す。

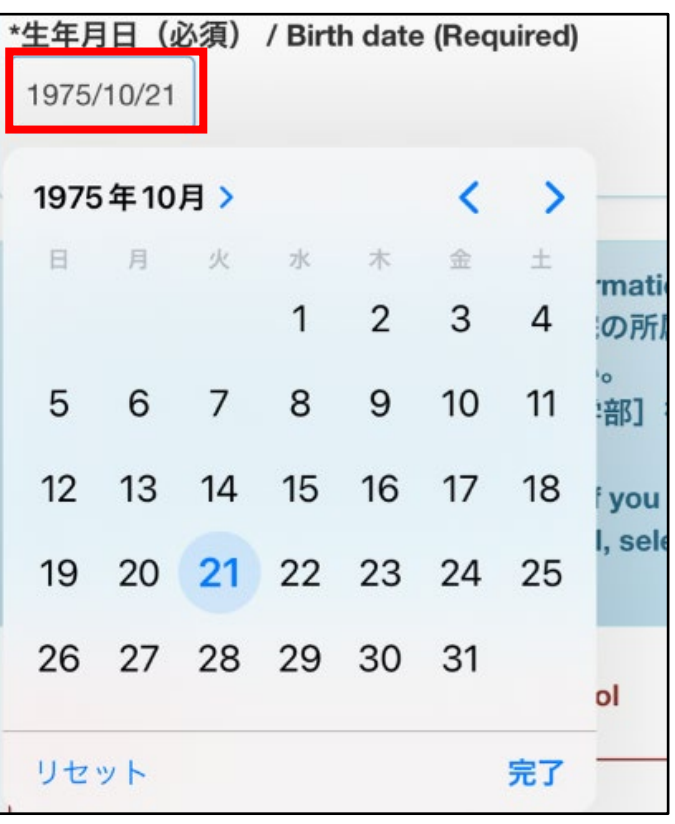